步骤一:登 录"威海人社"手

步骤二:点

步骤三:选

择缴费人员,点

击"下一步";在

"管理代缴人员

缴费人员

里可以添加其他

击右上方的"居

民医疗缴费"

机APP,点击下方

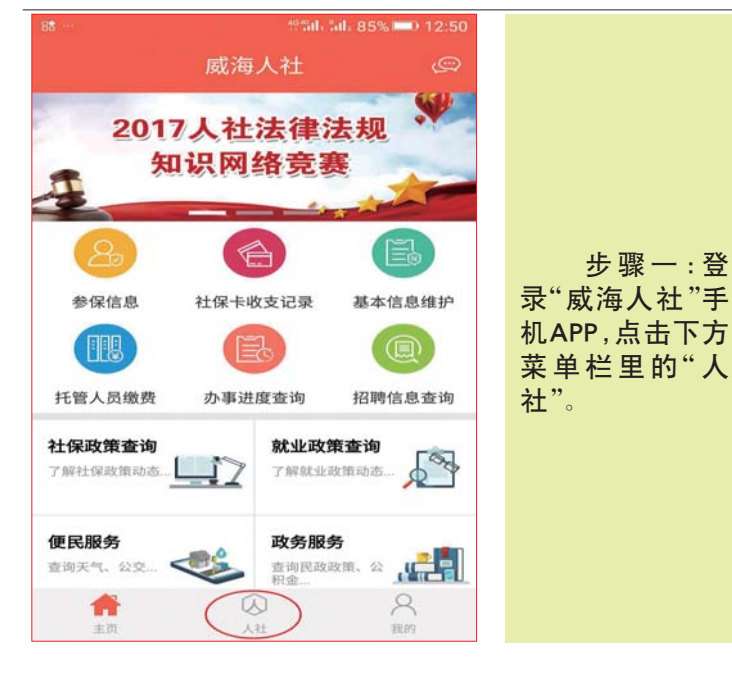

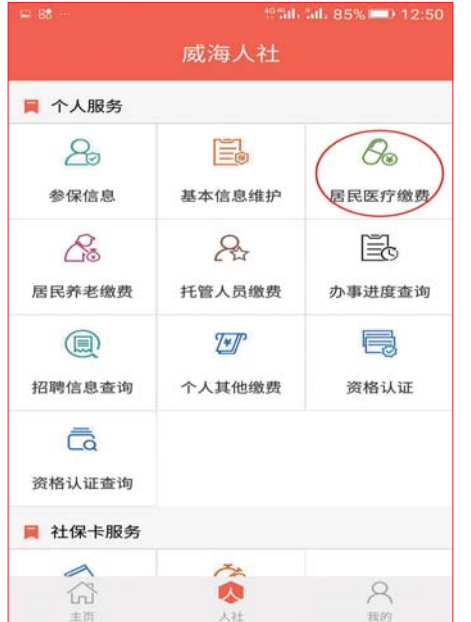

|              |                 | 12:50 to 12:50 to 12:50 |
|--------------|-----------------|-------------------------|
| <            | 选               | 择缴费人员                   |
| 当前选持         | 译的缴费人员          | : 武博                    |
| 0            | 2274            | 37108110000000531       |
| 0            | 90.00           | 370632111301212627      |
| 0            | #838            | 370632140311012632      |
| 0            | 2393            | 371081199302149673      |
| <            | R               | 管理代缴人员                  |
| 温馨提示<br>本功能3 | 示:<br>支持为他人代    | 缴保险费用,您可以在上方选择          |
| 要感费时<br>钮来维持 | PAD,也可<br>P代缴人员 | 以週以品面【官理代繳人员】按          |

| 居氏医<br>档次:普通老:<br>渡:2018 | 7了-纵负<br>年居民(二档)                                                                                                    | 4x79                                                                                                    |                                                                                                    |
|--------------------------|----------------------------------------------------------------------------------------------------|----------------------------------------------------------------------------------------------------|----------------------------------------------------------------------------------------------------|
| 8档次: 普通老:<br>□度: 2018    | 年居民(二档)                                                                                                    | >                                                                                                    |                                                                                                    |
| 聲档次: 普通老ः<br>◎度: 2018    | 年居民(二档)                                                                                                    | )                                                                                                    |                                                                                                    |
| ■度: 2018                 |                                                                                                    |                                                                                                    |                                                                                                    |
|                          |                                                                                                    |                                                                                                    |                                                                                                    |
| ·<br>樹次:                 |                                                                                                    |                                                                                                    |                                                                                                    |
| 普通老年居民                   | (一档) 350.0                                                                                                    | 0                                                                                                    | 步骤四:<br>择好缴费档次                                                                                                    |
| 普通老年居民                   | (二档) 500.0                                                                                                    | 0                                                                                                    | 点击"缴费"。                                                                                                    |
| 缴                        | 费                                                                                                    |                                                                                                    |                                                                                                    |
|                          | 1950b 50b 8                                                                                                    | 4% 💷 13:12                                                                                                    |                                                                                                    |
| 确认                       | 订单                                                                                                    | 取消                                                                                                    |                                                                                                    |
|                          |                                                                                                    | 0.004                                                                                                    |                                                                                                    |
|                          | 37061219                                                                                                    | \$111013632                                                                                                    |                                                                                                    |
| 费档次                      | 普通老年周                                                                                                    | 6民(二档)                                                                                                    | 步骤五:                                                                                                    |
| 書页                       |                                                                                                    | 500.00                                                                                                    | 细核对缴费人                                                                                                    |
|                          |                                                                                                    |                                                                                                    |                                                                                                    |
|                          |                                                                                                    |                                                                                                    | 的信息和缴费                                                                                                    |
|                          | <ul> <li>普通老年居民</li> <li>普通老年居民</li> <li>或乡居民医疗保</li> <li>引30日结束,请</li> <li>(受政府补助!</li> <li>(級)</li> <li>(項认)</li> <li>(項払)</li> <li>(項告約)</li> </ul> | 普通老年居民(一档) 350.0<br>普通老年居民(二档) 500.0<br>或乡居民医疗保险集中参保缴)<br>引30日结束,请在此之前及时<br>受政府补助!<br>缴费<br>第34.54.6<br>确认订单<br>3706 | <ul> <li>普通老年居民(一档)350.00</li> <li>普通老年居民(二档)500.00</li> <li>第通老年居民(二档)500.00</li> <li>第回目結束,请在此之前及时缴纳,逾期<br/>受政府补助!</li> <li>第回目結束,请在此之前及时缴纳,逾期</li> <li>200日結束,请在此之前及日缴纳,逾期</li> <li>200日結束,请在此之前及日缴约,逾期</li> <li>30日結束,這個</li> <li>370日前前前前前前前前前前前前前前前前前前前前前前前前前前前前前前前前前前前前</li></ul> |

# 文登区2018年度居民医保缴费开始了

文登区将采用自助终端机和手机APP相结合的缴费新方式

# **员 王静 于海峰)** 2018年度居民基本医 疗保险缴费工作正式启动,集中缴费期为

2018年1月1日至4月30日。个人缴费标准和 政府补助标准分别确定为:居民个人缴费 标准一档为每人350元,二档为每人500元; 未成年居民以及高校学生缴费标准为每人 180元;政府补助标准为每人500元。

由于存在资金安全、缴费登记不及时 等弊端,自今年起,文登区将不再沿用原来 的进村进社区集体现金收缴方式。参保居 民缴纳2018年度居民基本医疗保险费用 时,可通过两种便捷缴费方式进行:一种是 下载"威海人社"APP,在家便可为全家人 缴费(包括未成年人);另一种方式是出门携 带身份证、银联卡,就近使用布设在文登区 社保中心、乡镇街道办社保所、中心社区、 公立医院、农业银行网点等处的社保自助 终端机缴费,同样也很方便。

# "威海人社"APP缴费操作 最快20秒完成缴费

首先,通过微信或QQ扫描软件安装二维 码,在手机上下载安装"威海人社"APP,进入 初始主界面时系统会提示使用账号和密码进 行登录。如果已经注册过账号,可直接输入身 份证号或者账户名以及密码登录。如果尚未 注册,应点击右上角的"立即注册",根据页面 提示注册个人信息,绑定软件。

成功登录以后,可根据需要,点击屏幕 下方"人社"界面的"居民医疗缴费"按钮 根据页面提示,确认个人信息后,可以选择

一档或二档缴费,选择后点击"缴费"按钮, 在确认页面进一步核实缴费人员、缴费档 次和金额,确认后点击"支付"按钮。这时 候,系统自动进入手机银行缴费页面,选定 支付方式后,继续输入要支付的银行卡卡 号,随后点击"下一步"。系统会向银行卡预 留的卡主手机号码上发动验证码,此时需 要录入收到的验证码,点击"确认付款"后 将自动完成银行支付。支付完成后,点击 "返回商户网站",手机APP会给出缴费成 功的提示界面,至此便完成了一笔居民医 疗保险缴费

用"威海人社"手机APP也可以为他人 经完成了当年居民医保缴费。

本报文登1月9日讯(记者 姜坤 通讯 缴费,点击"居民医疗缴费"按钮后,进入缴 费界面,系统会提示选择要缴费的人员信 息。这里不仅可以为自己缴费,还可以通过 点击"管理代缴人员"输入亲朋好友、老人孩 子的身份证号和姓名,为他们代缴居民医疗 保险费。

### 社保自助终端机 布设广泛使用方便

目前,文登区社保中心已经在城乡分 布安装了280余台社保自助终端机,并于 2017年9月中旬起,对全区所有自助终端 机进行了系统的升级。参保居民不必回户 口所在镇办,可就近到区社保中心以及任 意有自助终端机的地方进行缴费。目前文 登区的自助终端布设点分布如下:各镇办 社保服务大厅、中心社区(村居)、医院、农 行网点、市区部门燕喜堂药店和大型超市 (义乌批发市场、国际建材城、大润发、家家 悦银河店、利群商厦)。自助缴费时,首先按 工作人员的指导或自己在自助终端的"身 份证识别区"扫描身份证,进入个人操作主 界面后选择"居民缴费"按钮,认真核对和 确认缴费档次以及各项提示信息,点击"下 一步",插入银行卡,输入密码。缴费成功 后,确认打印缴费凭证,然后点击"退出"键 即完成缴费。未成年儿童居民以及在校学 生,虽然没有身份证,但也可以凭身份证号 码进入系统,在自助终端机上续缴居民医 疗保险费。

# 未成年人缴费 订单号流水号要记牢

为保障在校学生、在园儿童医保保障 基本权利,家长应及时为未成年人进行缴 费。通过手机APP方式缴费,在"我的"主 界面点击"我的订单",就可以查询到缴费 成功后"已完成"的每笔订单号;在自助终 端上缴费成功后,终端会自动打印出一张 缴费凭证单据,单据上就有此笔参保缴费 的流水号。有了订单号或流水号,家长将其 填写在教育部门发放的《致家长的一封信》 上,反馈给学校(幼儿园)证明未成年人已

# 新生儿出生30天内

#### 可免费参保

宝宝出生后,一定要尽快给宝宝办理新 生儿参保手续,新生儿父母任意一方在威海 市参加了基本医疗保险(包括职工医保或居 民医保)一年以上的,就可以在新生儿出生之 日起30日内携带父母身份证、新生儿出生证 明、户口簿到社保中心为新生儿免费办理参 保手续,在出生当年可享受医疗保险待遇。如 果超过30日办理参保缴费手续的,需按当年 度居民医保未成年儿童标准缴费,并自缴费 之日起3个月后才能享受医疗保险待遇。

需要注意的是,办理手续之前要先给新 生儿在文登落户,办理时需要提供新生儿的 户口页。办理了新生儿落地参保后,新生儿 如果发生住院的情况,出院时直接就可以报 销结算,按居民医保二档水平报销。

## 缴费档次不同 报销比例不同

按照规定,参保居民就医发生的住院医 疗费用、门诊统筹医疗费用,先由居民基本医 疗保险基金按照相应标准予以支付。居民基 本医疗保险基金支付住院医疗费用的起付标 准为:一级医院300元、二级医院500元、三级 医院800元

参保居民按照一档缴费的,年度最高支 付限额为20万元,支付比例分别为:一级医院 80%、二级医院60%、三级医院50%。参保居民 按照二档缴费的,年度最高支付限额为30万 元;住院医疗费用超过起付标准至4万元(含4 万元)部分,支付比例分别为:一级医院80%、 二级医院65%、三级医院55%;超过4万元至年 度最高支付限额部分,支付比例分别为:一级 医院80%,二、三级医院均为70%。未成年居民 和高校学生按照180元缴费,享受二档的医保 报销待遇。

参保居民若申请普通门诊慢性病,一个 自然年度内,在定点医疗机构发生的门诊统 筹医疗费用,起付标准为100元,起付标准以 上的费用,支付比例为60%。其中,按照一档

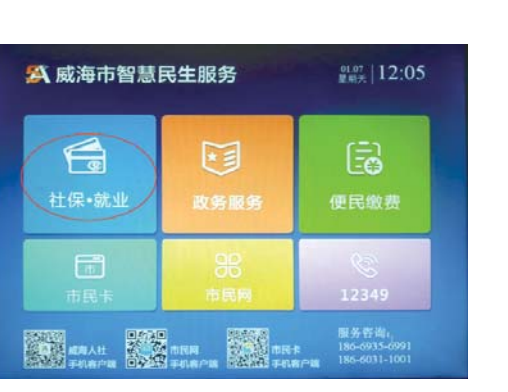

#### 步骤一:在自助终端机主界面点击"社 保·就业"。

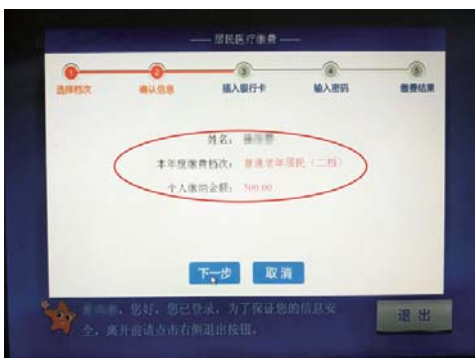

步骤五:核对缴费姓名和档次,确认无误 后点击"下一步"。

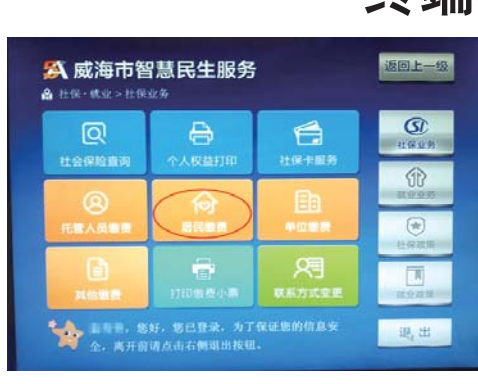

#### 步骤二:在自助终端机刷二代身份证并 点击"居民缴费"。

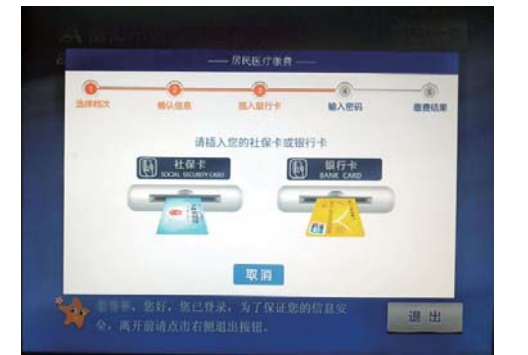

步骤六:按提示插入银行卡或社保卡。

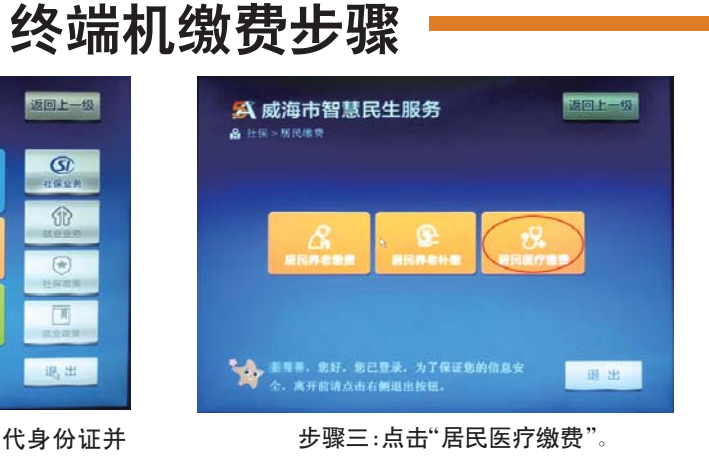

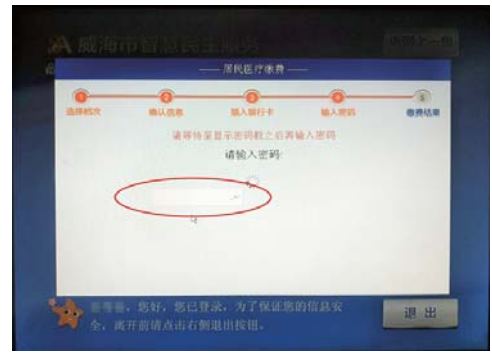

步骤七:输入银行卡或者社保卡密码,稍 等几秒钟。

2018年1月10日 星期三 专版 希鲁晚報 | CO5

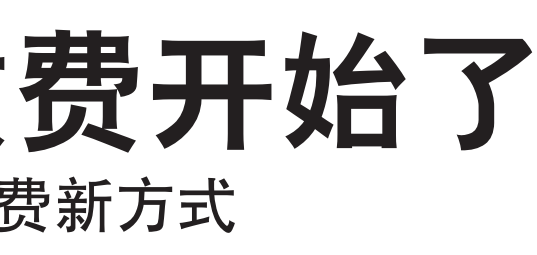

标准缴费的,年度最高支付限额为500元;按 照二档标准缴费的,年度最高支付限额为 1000元

参保居民患特定门诊慢性病的,须在选 定一所特定门诊慢性病定点医院治疗,发生 符合规定的医疗费用,起付标准为300元,按 住院标准报销。其中,治疗定额结算病种的, 按定额结算病种的有关规定执行。

另外,患大病居民经基本医疗保险规定的比 例补偿后,个人累计负担的合规医疗费超过 大病保险1.2万元起付标准的部分,由居民大 病保险给予再补偿,出院时即时结算。其中, 个人累计负担的合规医疗费1.2万元以上、10 万元以下的部分,给予50%补偿;10万元以 上、20万元以下的部分,给予60%的补偿;20 万元以上的部分,给予65%的补偿。年度最高 补偿限额30万元。

# 政府补贴有期限 当心居民医保中断后不报销

区社保中心特别提醒,居民在集中缴费 期内缴费享受当年度的政府补助。如果过了 集中缴费期,即2018年5月1日后,居民虽然仍 可以通过上述两种方式缴费,但个人缴费时 须全额缴纳包括政府补助在内的基本医疗保 险费。另外,凡超过集中缴费期、居民医保中 断、首次参保的人员均需缴费满3个月后方可 享受基本医疗保险待遇。未缴费期间和缴费 后3个月内发生的医疗费用,医保基金不能予 以支付。

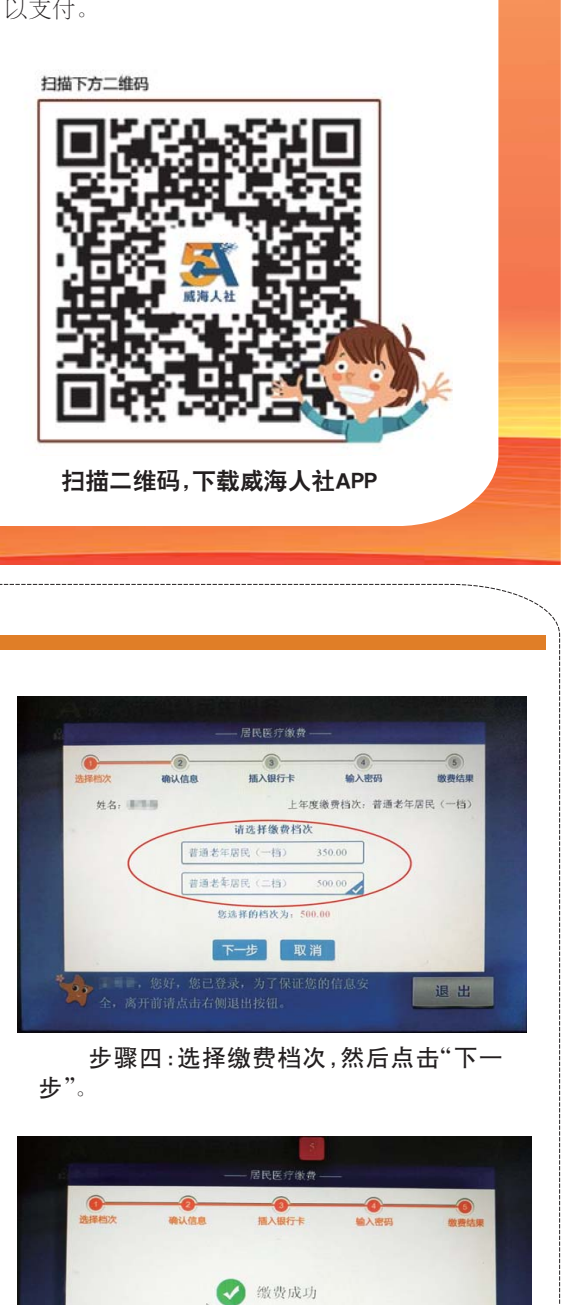

|                                                                                                    | ■ 誌 ···                                                                                                    | 0 13:13                                                                                                    |
|----------------------------------------------------------------------------------------------------|----------------------------------------------------------------------------------------------------|----------------------------------------------------------------------------------------------------|
|                                                                                                    |                                                                                                    | [5]大                                                                                                    |
|                                                                                                    | 放并操作或者支付成功请点击关闭按钮                                                                                                    |                                                                                                    |
| 上丽之兴                                                                                                    | 应付金额: 500.00元                                                                                                    |                                                                                                    |
| 步骤六:远<br>择缴费方式,然                                                                                                   | 订单描述: 曹上篇的居民医疗缴费                                                                                                    |                                                                                                    |
| 后点击"支付"。                                                                                                    | ② 农银快e付                                                                                                    | 0                                                                                                    |
|                                                                                                    | 他行银联卡支付                                                                                                    |                                                                                                    |
|                                                                                                    | 支付                                                                                                    |                                                                                                    |
|                                                                                                    |                                                                                                    |                                                                                                    |
|                                                                                                    | ⊫ 85 ···                                                                                                    | 0 13:13                                                                                                    |
|                                                                                                    | <sup>首页</sup> 网上银行                                                                                                    | 关闭                                                                                                    |
|                                                                                                    | 订单金额: 500 00 元                                                                                                    |                                                                                                    |
|                                                                                                    | 商户名称:威海市文登区社会保险服务中心                                                                                                    | $\sim$                                                                                                    |
|                                                                                                    | <b>吉協(力勢)</b> ( 4 祭 录 )                                                                                                    | 计表组织                                                                                                    |
| 步                                                                                                    | ▲田田市(協業十/由銀道卡)                                                                                                    | CI O HET J                                                                                                    |
| 号,点击"下一                                                                                                    | HC4V b 3 (million 1, 1 (million 1, 1 ) mount 1                                                                                                    | $\rightarrow$                                                                                                    |
| 步"。                                                                                                    | 下一步                                                                                                    |                                                                                                    |
|                                                                                                    | 其他方式付款                                                                                                    |                                                                                                    |
|                                                                                                    | 登录银联账户付款                                                                                                    | >                                                                                                    |
|                                                                                                    | 🖩 🗐 誌 ····                                                                                                    | 0 13:14                                                                                                    |
|                                                                                                    | <sub>首页</sub> 网上银行                                                                                                    | 关闭                                                                                                    |
|                                                                                                    | 山文 订单支付 [1998]                                                                                                    | 在维支付                                                                                                    |
|                                                                                                    |                                                                                                    | Online Payment                                                                                                    |
| 步骤八:输                                                                                                    | 3 単金額: 500,00 元<br>商户名称: 威海市文登区社会保险服务中心                                                                                                    | $\sim$                                                                                                    |
| 人在银行预留的<br>手机号码,点击                                                                                                 |                                                                                                    |                                                                                                    |
| 接受验证码,在                                                                                                    | 恒丰银行储蓄卡 6230****9312                                                                                                    | >                                                                                                    |
| 手机接收到短信                                                                                                    | 密码 *****                                                                                                    | -                                                                                                    |
|                                                                                                    | The second second                                                                                                    | $\otimes$                                                                                                    |
| 验证码,点击"开                                                                                                    | 手机号 <sup>11351,2860,566,8</sup>                                                                                                    |                                                                                                    |
| 后,输入收到的<br>验证码,点击"开<br>通并支付"。                                                                                      | 手机号         1100000000000000000000000000000000000                                                                                                    | 砂后重发                                                                                                    |
| 后,输入收到的<br>验证码,点击"开<br>通并支付"。                                                                                      | 手机号     11500mb5460       验证码     短信验证码       公 接受银联用户服务协议       〇 记住卡号                                                                                                    | 砂后重发                                                                                                    |
| 后,输入收到的<br>验证码,点击"开<br>通并支付"。                                                                                      | <ul> <li>手机号</li> <li>验证码 短信验证码 49</li> <li>◇ 接受银联用户服务协议</li> <li>◇ 记住卡号</li> <li>开通并付款</li> </ul>                                                                                                    | 秒后重发                                                                                                    |
| 后,输入收到的<br>验证码,点击"开<br>通并支付"。                                                                                      | <ul> <li>手机号</li> <li>验证码 短信验证码 49</li> <li>         ● 接受银联用户服务协议     </li> <li>         ● 记住卡号     </li> <li>         开通并付款     </li> </ul>                                                                                                    | 砂后重发                                                                                                    |
| 后,输入收到的<br>验证码,点击"开<br>通并支付"。                                                                                      | <ul> <li>手机号 ************************************</li></ul>                                                                                                    | 砂后重发<br>● 13:15<br>关闭                                                                                                    |
| 后,输入收到的<br>验证码,点击"开<br>通并支付"。                                                                                      | <ul> <li>手机号</li> <li>登证码 短信验证码 49</li> <li>● 接受银联用户服务协议</li> <li>● 记住卡号</li> <li>开通并付款</li> <li>□□ B ··· 2014 B4%</li> <li>首页 网上银行</li> <li>中文 付款结果 ●●</li> </ul>                                                                                                    | 砂后重发<br>                                                                                                    |
| 后,输入收到的<br>验证码,点击"开<br>通并支付"。                                                                                      | <ul> <li>手机号</li> <li>登证码 短信验证码 49</li> <li>● 接受银联用户服务协议</li> <li>● 记住卡号</li> <li>开通并付款</li> </ul>                                                                                                    | 砂后重发<br>                                                                                                    |
| 后,输入收到的<br>验证码,点击"开<br>通并支付"。                                                                                      | 手机号       1100 (markstate)         验证码       短信验证码       49         ② 接受银联用户服务协议       ②         ② 记住卡号       开通并付款          110 (markstate)         首页       网上银行         中文       付款结果         ● Q Bit       「「」」         第二章       第二章         第二章       第二章         ○       200 (markstate)         ○       200 (markstate)         ○       200 (markstate)         ○       100 (markstate)         ○       100 (markstate)     <                                                                                                    | 沙后重发<br>                                                                                                    |
| 后,输入收到的<br>验证码,点击"开<br>通并支付"。                                                                                      | 手机号       1100 (massessed)         验证码       短信验证码       49         ② 接受银联用户服务协议       ②         ② 记住卡号       开通并付款          第回路       第回点 84%         首页       网上银行         中文       付款结果         ②       您已成功付款500.00 元         返回商户       返回商户                                                                                                    | 砂后重发<br>- 0 13:15<br>关闭<br>在共支付<br>Seine Former                                                                                                    |
| <sup>⊿,</sup> 和 入 收 到 的<br>验 证 码 , 点 击" 开<br>通 并 支 付 "。                                                            | 手机号       1000 markatesta         验证码       短信验证码       49         シ 接受银联用户服务协议       シ 记住卡号         丁扦扦付款       1100 markatesta         首页       四上银行         中文       付款结果         ●文       您已成功付款500.000 元         返回商户                                                                                                    | 砂后重发<br>① 13:15<br>关闭<br>2 <i>在线支付</i>                                                                                                    |
| 后, 输入收到的<br>验证码, 点击"开<br>通并支付"。<br>步骤九:显<br>示成功付款后,                                                                | <ul> <li>手机号</li> <li>验证码 短信验证码 49</li> <li>◇ 接受银联用户服务协议</li> <li>◇ 记住卡号</li> <li>万道十付款</li> <li>● □ B ··· *******************************</li></ul>                                                                                                    | 砂后重发<br>① 13:15<br>关闭<br><i>在线支付</i><br>Online Pagement                                                                                                    |
| 后, 输入收到的<br>验证码, 点击"开<br>通并支付"。<br>步骤九:显<br>成功(款后,<br>点击"返回商                                                       | 手机号       短信验证码       49         验证码       短信验证码       49         ②       接受银联用户服务协议         ②       记住卡号         开通并付款       第346.544.84%         首页       网上银行         中文       付款结果         ● 回路       第366.500.000 元         返回商户       您获得以下抽奖机会                                                                                                    | 砂后重发<br>① 13:15<br>关闭<br><i>在我支村</i>                                                                                                    |
| 后, 输入收到的<br>验证码, 点击"开<br>通并支付"。<br>步骤九:显<br>示成功付款后,<br>点击"返回商<br>户"。                                               | 手机号       短信验证码       49         验证码       短信验证码       49         ②       接受银联用户服务协议         ②       记住卡号          开通并付款         首页       网上银行         中文       付款结果         ●       您已成功付款500.00 元         返回商户           您获得以下抽奖机会         【银联专享】免费领意外险,抽iPho                                                                                                    | 砂后重发<br>- 0 13:15<br>关闭<br>- 在共文付<br>- Solor Fromo                                                                                                    |
| <sup>后,和</sup> 入收到的<br>验证码,点击"开<br>通并支付"。<br>步功:显<br>成功:显<br>点 击"返回商<br>户"。                                        | 手机号       1000 (1000 (1  | 砂后重发<br>① 13:15<br>关闭<br>② <i>在代支付</i><br>○ DNEX<br>注词                                                                                                    |
| 后, 输入收到的<br>验证码, 点击"开<br>通并支付"。<br>步功代款<br>点 击"返回商<br>户"。                                                          | 手机号       1100000000000000000000000000000000000                                                                                                    | <ul> <li>砂后重发</li> <li>① 13:15</li> <li>关闭</li> <li>在共支付</li> <li>の由まず / yywei</li> <li>○</li> <li>○</li> <li>回</li> <li>回</li> <li>回</li> <li>ご</li> <li>ご</li>     &lt;</ul>                                                                                        |
| 后, 输入收到的<br>验证码, 点击"开<br>通并支付"。<br>步骤九:显<br>示成击"返回商<br>户"。                                                         | 手机号       1100 (maximum)       49         验证码       短信验证码       49         ※ 接受银联用户服务协议       ※ 记住卡号         开通并付款       第346.344.84%         首页       网上银行         中文       付款结果         ● 08       第346.344.84%         首页       网上银行         中文       付款结果         ● 20       您已成功付款500.00 元         返回商户       返回商户         ////////////////////////////////////                                                                                                    | <ul> <li>砂后重发</li> <li>① 13:15</li> <li>关闭</li> <li>在代支付</li> <li>かのeX</li> <li>迎词</li> <li>読存有礼</li> <li>外教课</li> </ul>                                                                                                    |
| 后, 输入收到的<br>验证码, 点击"开<br>通并支付"。<br>步骤九:显<br>示成功付款后,<br>点击"返回商<br>户"。                                               | 手机号       1000 (1000 (1  | <ul> <li>か后重发</li> <li>0.13:15</li> <li>关闭</li> <li><i>在共支付</i></li> <li>のneX</li> <li>迫词</li> <li>読存有礼</li> <li>外教课</li> <li>、、</li> </ul>                                                                                                    |
| 后, 输入收到的<br>验证码, 点击"开<br>通并支付"。<br>步骤九:显<br>示成击"返回商<br>户"。                                                         | 手机号       独立時、短信論证明       49         融证码、短信論证明       49         ※ 接受银联用户服务协议       ※ 记者号         プロセー目       第二日日日         加工       第二日日日         加工       第二日日日         加工       第二日日日         加工       第二日日         加工       第二日         加工       第二日         加工       第二日         加工       第二日         「日       第二日         「日       第二日         「日       第二日         「日       第二日 <td><ul> <li>か后重发</li> <li>① 13:15</li> <li>关闭</li> <li><i>在代支付</i></li> <li>のneX</li> <li>迎词</li> <li>連词</li> <li>連時有礼</li> <li>小教课</li> <li>① 13:15</li> </ul></td>                                                                                                    | <ul> <li>か后重发</li> <li>① 13:15</li> <li>关闭</li> <li><i>在代支付</i></li> <li>のneX</li> <li>迎词</li> <li>連词</li> <li>連時有礼</li> <li>小教课</li> <li>① 13:15</li> </ul>                                                                                                    |
| 后, 输入收到的<br>验证码, 点击"开<br>通并支付"。<br>步骤九:显<br>成功 切款后,<br>点击"返回商<br>户"。                                               | 手机号       独信验证码       49         验证码       短信验证码       49         ※ 接受银联用户服务协议       ※ 记住卡号         广田并付款          首页       四上银行         中文       付款结果         ● DE          道页       四上银行         中文       付款结果         ● DE          ②       您已成功付款500.00 元         返回商户          ● 成状得以下抽奖机会          【银联专享】免费领意外险,抽IPhee          【限时专享】5分钟速记3000英语望          【云闪付APP】新客送10元话费,推<br>【银联专享】免费领388元少儿英语          『日本11 全世 金田市中区 11-11          「日田市一 11 全世 金田市中区 11-11          「日田市 11 全世 金田市中区 11-11                                                                                                    | <ul> <li>か后重发</li> <li>0 13:15</li> <li>关闭</li> <li><i>在共支付</i></li> <li>のneX</li> <li>迫词</li> <li>読存有礼</li> <li>外教课</li> <li>、、</li> <li>0 13:15</li> </ul>                                                                                                    |
| 后, 输入收到的<br>验证码, 点击"开<br>通并支付"。<br>步 骤 九:显<br>示成功 "返回商<br>户"。                                                      | 手机号       短信验证码       49         验证码       短信验证码       49         ※ 接受银联用户服务协议       ※ 记住卡号         广田并付款          首页       四上银行         中文       付款结果         ● B       ※ 記止 84%         首页       网上银行         中文       付款结果         ● B       ※ 認止 84%         首页       网上银行         ● 文       80         ● 国路       ※ 認し、加         ● 成       10         ● 成       10     <                                                                                                    | <ul> <li>か后重发</li> <li>0 13:15</li> <li>关闭</li> <li>在共支付</li> <li>のneX</li> <li>迎词</li> <li>読存有礼</li> <li>外教课</li> <li>、</li> <li>0 13:15</li> </ul>                                                                                                    |
| 后, 输入收到的<br>验证码, 点击"开<br>通并支付"。<br>步骤九:显<br>成功(款后,<br>点击"返回商<br>户"。                                                | 手机号       11000 (1000 (1 | <ul> <li>砂后重发</li> <li>① 13:15</li> <li>关闭</li> <li>在代文付</li> <li>のneX</li> <li>迎</li> <li>読存有礼</li> <li>小教課</li> <li>① 13:15</li> </ul>                                                                                                    |
| 后, 输入收到的<br>验证码, 点击"开<br>通并支付"。<br>步骤九:显<br>示成击"返回商<br>户"。                                                         | 手机号       短信验证码       49         验证码       短信 独联用户服务协议       ②         ②       记住卡号<br>开通并付款         ● 見話       第二4.84%         首页       四上银行         中文       付款结果         ● ②       您已成功付款500.00 元         返回商户          ②       您已成功付款500.00 元         返回商户          ②       您以下抽奖机会         【银联专享】免费领意外险,抽IPha         【银联专享】5分钟速记3000英语望         【 银联专享】免费领388元少儿英语         【 银联专享】免费领388元少儿英语         【 银联专享】免费领388元少儿英语         ● 日話       第二4.84%         ● 日話       第二4.84%                                                                                                    | <ul> <li>ゆ后重发</li> <li>① 13:15</li> <li>关闭</li> <li><i>正共支付</i></li> <li>のneX</li> <li>迎词</li> <li>建荐有礼</li> <li>外教课</li> <li>① 13:15</li> </ul>                                                                                                    |
| 店, 输入收到的<br>验证码, 点击"开<br>通并支付"。<br>步功之: 显<br>示成击"返回商<br>户"。                                                        | 手机号       知信論证码       49         验证码       短信論证码       49         ※ 接受银联用户服务协议       ②       记住卡号          开通并付款         首页       网上银行         中文       付款结果       ● 金         ● 201       ※ 金       ● 金         「可       四日成功付款500.000元       ● 金         ● 201       您 会       您 会         ②       您 已成功付款500.000元       ● 金         ● 201       您 会       您 会         ②       您 日成功付款500.000元       ● 金         ● 201       您 会       ● 金         ● 201       ※ 日本       ● 金         ● 201       ※ 日本       ● 金         ● 201       ● 金       ● 金         ● 201       ● 金       ● 金         ● 201       ● 金       ● 金         ● 201       ● 金       ● 金         ● 201       ● 金       ● 金         ● 201       ● 金       ● 金         ● 201       ● 金       ● 金         ● 201       ● 金       ● 金         ● 201       ● 金       ● 金         ● 201       ● 金       ● 金         ● 201       ● 金       ● 金 <td< td=""><td><ul> <li>D 13:15</li> <li>关闭</li> <li>在また付</li> <li>のneX</li> <li>追词</li> <li>読存有礼</li> <li>外教课</li> <li>、、</li> <li>D 13:15</li> </ul></td></td<>                                                                                                    | <ul> <li>D 13:15</li> <li>关闭</li> <li>在また付</li> <li>のneX</li> <li>追词</li> <li>読存有礼</li> <li>外教课</li> <li>、、</li> <li>D 13:15</li> </ul>                                                                                                    |
| 后, 输入收到的<br>验证码, 点击"开<br>通并支付"。<br>步功"远<br>步功行"。<br>步功行态。<br>步功行态。<br>步骤十: 显<br>费成功, 牢记自                           | 手机号       知信論证码       49         验证码       短信論证码       49         ※ 接受银联用户服务协议       ②       记住卡号          开道并付款         首页       网上银行         中文       付款结果       ● ●         ● ○       您已成功付款500.00 元       ●         ● ○       您已成功付款500.00 元       ●         ● ○       您已成功付款500.00 元       ●         ● ○       您已成功付款500.00 元       ●         ● ②       您已成功付款500.00 元       ●         ● ○       您已成功付款500.00 元       ●         ● ○       您已成功付款500.00 元       ●         ● ○       ②       ②       ○         ● ○       ②       ②       ●         ● ○       ●       ●       ●         ● ○       ●       ●       ●         ●       ●       ●       ●         ●       ●       ●       ●         ●       ●       ●       ●         ●       ●       ●       ●         ●       ●       ●       ●         ●       ●       ●       ●         ●       ●       ●       ●         ●       ●                                                                                                    | <ul> <li>D 13:15</li> <li>关闭</li> <li>在共支付</li> <li>のneX</li> <li>違词</li> <li>読存有礼</li> <li>外教课</li> <li>、、</li> <li>D 13:15</li> </ul>                                                                                                    |
| 后,和码,点击"开<br>通并支付"。<br>步功"。<br>步功"。<br>步功"返回<br>步功"返回<br>步功"返回<br>步功"返回<br>步功"。<br>步功"。<br>"于"。                    | 手机号       短信验证码       49         验证码       短信验证码       49         ※ 接受银联用户服务协议       ※ 记住卡号 <b>开通并付款</b> 第二人组、84%         首页       四上银行         中文       付款结果         ● 回路       ※ 副人、組、84%         首页       四上银行         中文       付款结果         ● 回路       ※ 副人、組、84%         「中文       付款结果         ● 認知       ※ 副人、組、84%         「東田       ※ 副人、組、84%         「夏田田       ※ 副人、組、84%         「夏田田       ※ 副人、組、84%         「夏田田       ※ 副人、組、84%         「夏田田       ※ 副人、組、84%         「夏田田       ※ 副人、組、84%         「夏田田       ※ 副人、組、84%         「夏田田       ※ 副人、組、84%         「夏田田       ※ 副人、組、84%         「夏田田       ※ 副人、組、84%         「夏田       ※ 副人、組、84%         「夏田田       ※ 副人、組、84%         「夏田田       ※ 副人、組、84%         「夏田田       ※ 副人、組、84%         「夏田田       ※ 副人、組、84%         「夏田田       ※ 副人、組、84%         「夏田       ※ 副人、組、84%         「夏田       ※ 副人、組、84%         「夏田       ※ 副人、組、         「夏田       <                                                                                                    | <ul> <li>D13:15</li> <li>关闭</li> <li>在また付</li> <li>のneX</li> <li>迎词</li> <li>読存有礼</li> <li>外教课</li> <li>D13:15</li> </ul>                                                                                                    |
| 后, 输入收到的<br>验证码, 点击"开<br>通并支付"。<br>步功"。<br>步功"返回商<br>之功,室子, 意<br>费功;单号, 就<br>费心订"完成<br>费。                          | 手机号       短信验证码       49         验证码       短信 独联用户服务协议         ②       记住卡号         月五千付款       一         節页       四上银行         中文       付款结果         ● 回話       第二日、144,84%         節页       四上银行         中文       付款结果         ● 回話       第二日、144,84%         ● 回話       第二日、144,84%         ● 回話                                                                                                    | <ul> <li>D 13:15</li> <li>关闭</li> <li>(正共文付)</li> <li>(正共文付)</li> <li>(正共文付)</li> <li>(正式)</li> <li>(正式)</li> <li>((11)</li> <li>((11)</li></ul> |
| 点,和码,点击"开<br>通并支付"。<br>步功"<br>步功"。<br>步功"返回<br>。<br>步功订返<br>户"。<br>影響件:后裔<br>此一一一一一一一一一一一一一一一一一一一一一一一一一一一一一一一一一一一一 | 手机号       短信验证码       49         验证码       短信验证码       49         ● 接受银联用户服务协议       ● 记住卡号          开通并付款         首页       网上银行         中文       付款结果         ● 認       第二4.84%         首页       网上银行         中文       付款结果         ● 認       第二         ● 認       第二         ● 認       第二         ● 認       第二         ● 認       第二         ● 認       第二         ● 認       第二         ● 認       第二         ● 認       第二         ● 認       第二         ● 認       第二         ● 認       第二         ● 認       ● 読         ● 認       ● 読         ● 認       ● 読         ● 認       ● 読         ● 認       ● 読         ● 読       ● 読         ● 読       ● 読         ● 読       ● 読         ● 読       ● 読         ● 読       ● 読         ● 読       ● 読         ● 読       ● 読         ● 読       ● 読         ● 読       ● 読                                                                                                    | <ul> <li>D13:15<br/>关闭</li> <li>在また付</li> <li>のneX</li> <li>違词</li> <li>読存有礼</li> <li>外教课</li> <li>D13:15</li> </ul>                                                                                                    |
| 点,和码,点击"开<br>通并支付"。<br>步功"返<br>步功"返<br>中"。<br>影響行。<br>影響台,高。<br>"一一一一一一一一一一一一一一一一一一一一一一一一一一一一一一一一一一一一              | 手机号       短信验证码       49         验证码       短信 強证码       49         ● 接受 银联用户服务协议       ● 记住卡号         丁道并付款       一         第二日、日本       日本         第二日、日本       第二日、日本         第二日、日本       第二日、日本         ● 日本       第二日、日本         ● 日本       第二日、         ● 日本       第二日、         ● 日本       第二日、         ● 日本       第二日、         ● 日本       第二日、         ● 日本       第二日、         ● 日本       第二日、                                                                                                    | <ul> <li>D 13:15</li> <li>关闭</li> <li>在共支付</li> <li>のneX</li> <li>違词</li> <li>許有礼</li> <li>外教课</li> <li>① 13:15</li> </ul>                                                                                                    |

凭条打印完成,请取凭条

关闭